## Stručná príručka

## Tlač

## Tlač z počítača

**Poznámka:** V prípade štítkov, kartónového papiera a obálok nastavte pred tlačou dokumentu veľkosť a typ papiera.

- 1 V dokumente, ktorý chcete tlačiť, otvorte dialógové okno Tlač.
- 2 V prípade potreby nastavenia upravte.
- 3 Vytlačte dokument.

## Tlač z mobilného zariadenia

### Tlač z mobilného zariadenia pomocou funkcie AirPrint

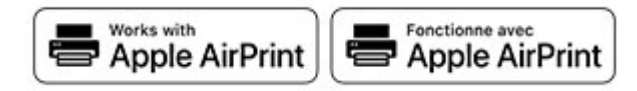

Funkcia softvéru AirPrint predstavuje riešenie mobilnej tlače umožňujúce tlačiť priamo zo zariadení Apple na tlačiareň s certifikáciou AirPrint.

#### Poznámky:

- Skontrolujte, či zariadenie Apple a tlačiareň sú v tej istej sieti. Ak má sieť viacero bezdrôtových rozbočovačov, skontrolujte, či sú obe zariadenia pripojené do tej istej podsiete.
- Táto aplikácia je podporovaná iba na niektorých zariadeniach Apple.
- 1 Z vášho mobilného zariadenia vyberte dokument zo správcu súborov alebo spustite kompatibilnú aplikáciu.
- 2 Dotknite sa ikony zdieľania a potom sa dotknite tlačidla Tlačiť.
- 3 Vyberte tlačiareň.
  - V prípade potreby nastavenia upravte.

4 Vytlačte dokument.

# Tlač z mobilného zariadenia pomocou technológie Wi-Fi Direct®

Wi-Fi Direct<sup>®</sup> je služba tlače, ktorá vám umožňuje tlačiť na ľubovoľnej tlačiarni s podporou technológie Wi-Fi Direct.

**Poznámka:** Skontrolujte, či je mobilné zariadenie pripojené k bezdrôtovej sieti tlačiarne. Ďalšie informácie nájdete v časti "Pripojenie mobilného zariadenia k tlačiarni" na strane 6.

- 1 Vo vašom mobilnom zariadení spustite kompatibilnú aplikáciu alebo vyberte dokument zo svojho správcu súborov.
- 2 V závislosti od mobilného zariadenia vykonajte jeden z nasledujúcich krokov:
  - Ťuknite na možnosť > Print (Tlačiť).
  - Ťuknite na možnosť 🛄 > Print (Tlačiť).
  - Ťuknite na možnosť •••• > Print (Tlačiť).
- 3 Vyberte tlačiareň a v prípade potreby upravte nastavenia.
- 4 Vytlačte dokument.

# Tlač dôverných a iných zadržaných úloh

#### Používatelia systému Windows

- 1 Po otvorení dokumentu kliknite na položky Súbor > Tlač.
- 2 Kliknite na položky Vlastnosti, Predvoľby, Možnosti alebo Nastavenie.
- 3 Kliknite na možnosť Tlačiť a zadržať.
- 4 Vyberte možnosť **Tlačiť a zadržať** a potom priraďte meno používateľa.
- 5 Vyberte typ tlačovej úlohy (dôverná, opakovaná, rezervovaná alebo overenie).
- Ak je tlačová úloha dôverná, zadajte štvormiestny kód PIN.
- 6 Kliknite na tlačidlo OK alebo Tlačiť.
- 7 Z ovládacieho panela tlačiarne uvoľnite tlačovú úlohu.
  - Pri dôverných tlačových úlohách prejdite na:

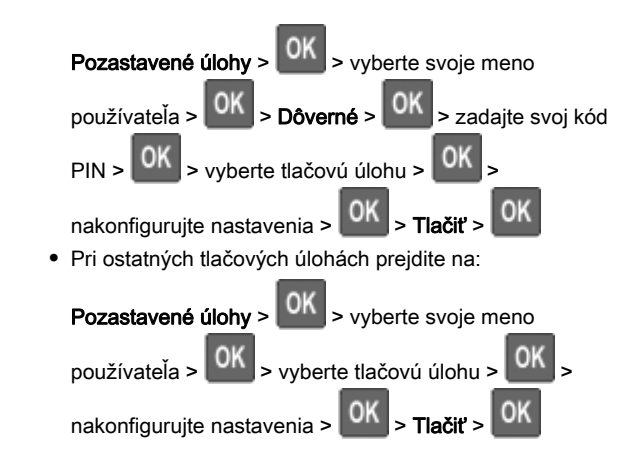

#### Používatelia systému Macintosh

- 1 Po otvorení dokumentu vyberte položky Súbor > Tlač.
- 2 V ponuke Náhľad alebo Médiá a kvalita vyberte položku Tlač PIN.
- **3** Povoľte **Tlač pomocou kódu PIN** a zadajte štvorciferný kód PIN.
- 4 Kliknite na tlačidlo Tlačiť.
- 5 Z ovládacieho panela tlačiarne uvoľnite tlačovú úlohu. Prejdite na:

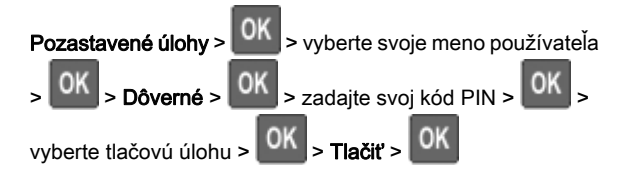

## Údržba tlačiarne

## Pripájanie káblov

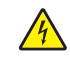

POZOR – NEBEZPEČENSTVO ZÁSAHU

ELEKTRICKÝM PRÚDOM: Tento produkt nenastavujte ani nevytvárajte žiadne elektrické či káblové pripojenie (napríklad sieťové napájanie, funkcia faxu alebo telefón) počas búrky, aby ste sa vyhli riziku zasiahnutia elektrickým prúdom.

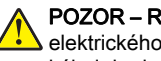

POZOR – RIZIKO PORANENIA: Riziku požiaru alebo lektrického šoku sa vyhnete tak, že zapojíte napájací kábel do riadne označenej a správne uzemnenej elektrickej zásuvky, ktorá sa nachádza blízko produktu a je ľahko dostupná.

POZOR – RIZIKO PORANENIA: Riziku požiaru A elektrického šoku sa vyhnete tak, že budete používať len napájací kábel dodaný s týmto produktom alebo náhradu schválenú výrobcom.

Výstraha – Riziko poranenia: Ak chcete predísť strate údajov alebo zlyhaniu tlačiarne, nedotýkajte sa počas prebiehajúcej tlače kábla USB, žiadneho adaptéra bezdrôtovej siete ani tlačiarne v zobrazenej oblasti.

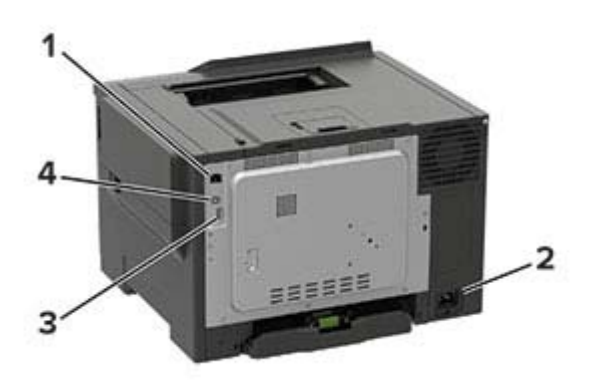

|   | Časť                 | Funkcia                                                                          |
|---|----------------------|----------------------------------------------------------------------------------|
| 1 | Ethernetový port     | Pripojte tlačiareň k sieti.                                                      |
| 2 | Zásuvka<br>napájania | Pripojte tlačiareň do elektrickej zásuvky.                                       |
| 3 | port USB             | Pripojte klávesnicu alebo iný kompatibilný voliteľný prvok.                      |
|   |                      | <b>Poznámka:</b> Tento port je k dispozícii len vo vybraných modeloch tlačiarní. |
| 4 | Port tlačiarne USB   | Pripojenie tlačiarne k počítaču.                                                 |

## Výmena tonerovej kazety

1 Otvorte dvierka B.

Výstraha - Riziko poranenia: Aby sa zabránilo poškodeniu v dôsledku elektrostatického výboja, pred prístupom do vnútorných priestorov tlačiarne alebo ich dotykom sa dotknite akéhokoľvek odhaleného kovového rámu tlačiarne.

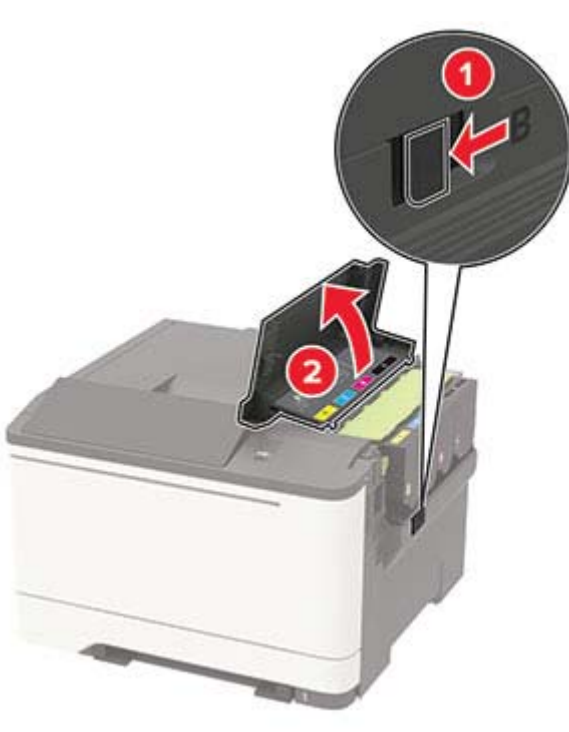

**2** Vyberte prázdnu tonerovú kazetu.

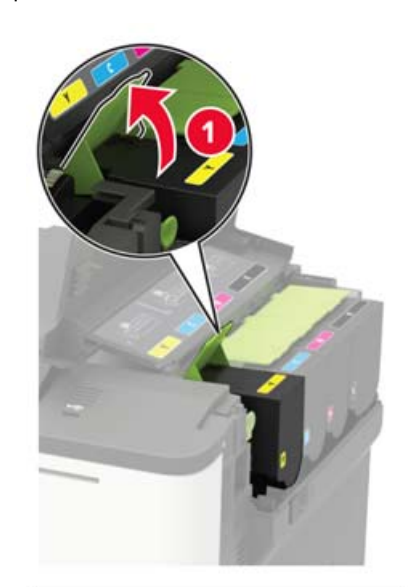

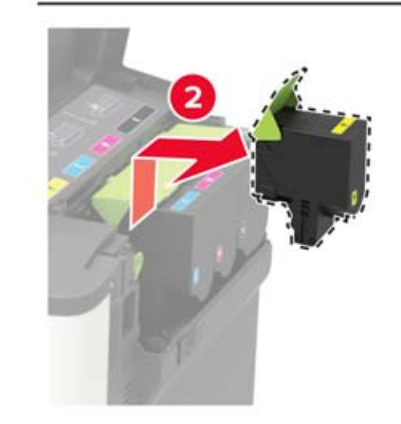

3 Vybaľte novú tonerovú kazetu.

#### 4 Vložte novú tonerovú kazetu.

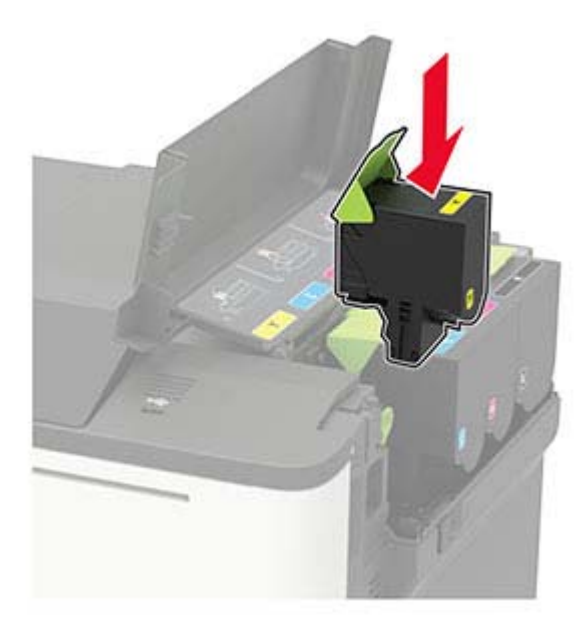

5 Zatvorte dvierka B.

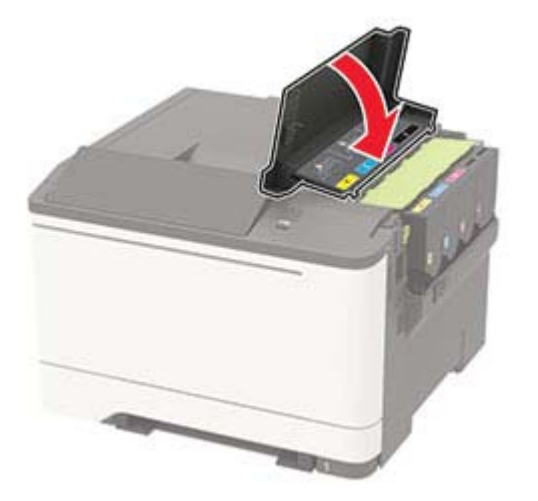

### Vkladanie do zásobníkov

POZOR – NEBEZPEČENSTVO PREVRÁTENIA: Ak chcete znížiť riziko nestability zariadenia, do každého zásobníka vkladajte papier samostatne. Všetky ostatné zásobníky nechajte zatvorené dovtedy, kým ich nepotrebujete.

1 Vyberte zásobník.

**Poznámka:** Aby ste sa vyhli zaseknutiam papiera, zásobníky nevyberajte, keď tlačiareň pracuje.

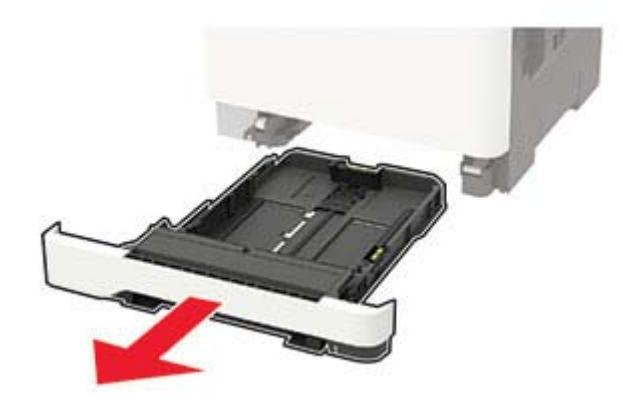

2 Nastavte vodiace lišty tak, aby zodpovedali veľkosti vkladaného papiera.

Poznámka: Vodiace lišty umiestňujte podľa indikátorov naspodku zásobníka.

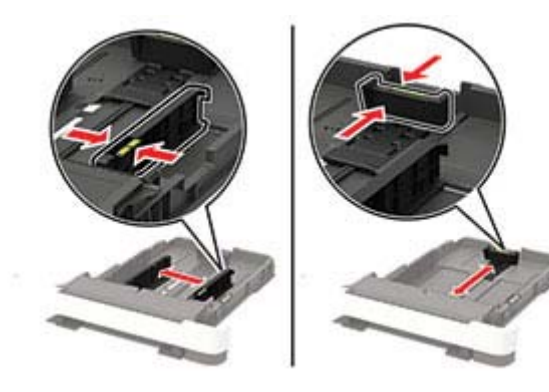

**3** Pred vložením papiera ohnite, rozdeľte a zarovnajte jeho okraje.

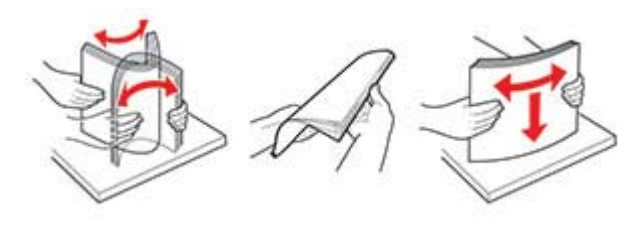

4 Stoh papiera vložte tak, aby strana, na ktorú sa tlačí, smerovala nahor. Potom sa uistite, že bočné vodiace lišty jemne tlačia na papier.

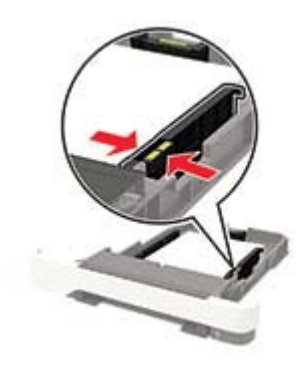

#### Poznámky:

- V prípade jednostrannej tlače vložte hlavičkový papier lícovou stranou nahor tak, aby hlavička smerovala k prednej časti zásobníka.
- V prípade obojstrannej tlače vložte hlavičkový papier lícovou stranou nadol tak, aby hlavička smerovala k zadnej časti zásobníka.
- Papier do zásobníka nezasúvajte.
- Aby ste sa vyhli zaseknutiam papiera, uistite sa, či výška stohu nepresahuje indikátor maximálneho množstva papiera.

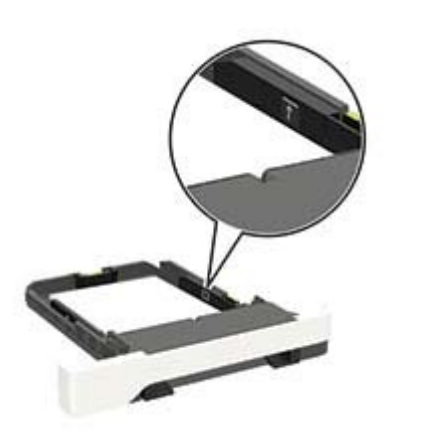

#### 5 Vložte zásobník.

V prípade potreby nastavte na ovládacom paneli veľkosť a typ papiera tak, aby zodpovedali vloženému papieru.

## Vkladanie do viacúčelového podávača

- 1 Otvorte viacúčelový podávač.
  - **Poznámka:** Viacúčelový podávač je k dispozícii len v niektorých modeloch tlačiarní.

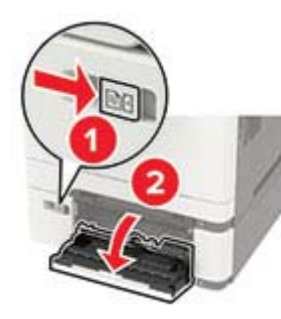

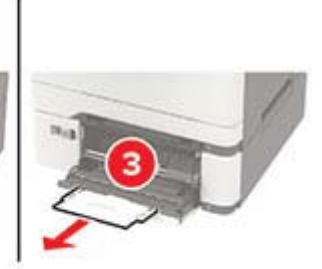

2 Nastavte vodiacu lištu tak, aby zodpovedala veľkosti vkladaného papiera.

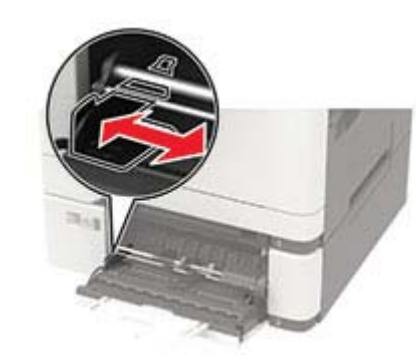

**3** Pred vložením papiera ohnite, rozdeľte a zarovnajte jeho okraje.

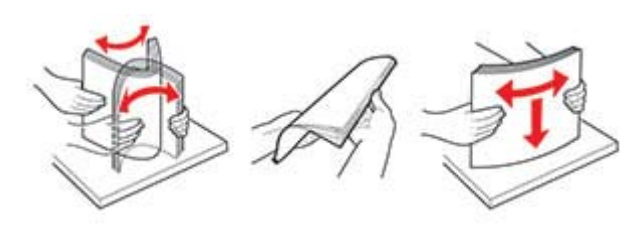

- 4 Vložte papier stranou určenou na tlač smerom nadol.
  - Pri jednosmernej tlači vložte hlavičkový papier stranou určenou na tlač smerom nadol tak, aby do tlačiarne vstupoval ako prvý horný okraj.

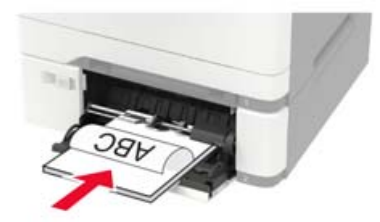

 Pri obojstrannej tlači vložte hlavičkový papier stranou určenou na tlač smerom nahor tak, aby do tlačiarne vstupoval ako posledný horný okraj.

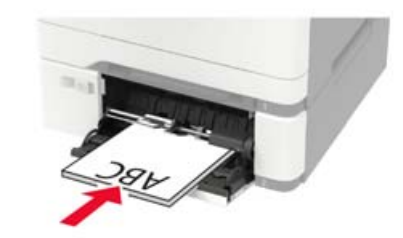

 Obálky vložte zatváracou stranou nahor a k pravej strane vodiacej lišty papiera.

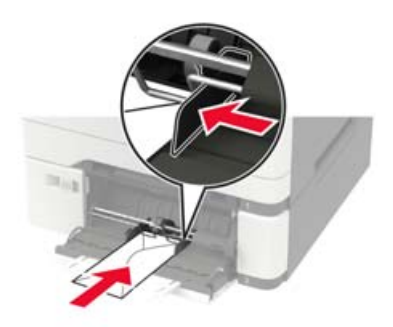

- Výstraha Riziko poranenia: Nepoužívajte obálky so známkami, sponami, cvočkami, okienkami, špeciálnou obrubou alebo samolepiacimi prvkami.
- 5 Na ovládacom paneli nastavte veľkosť a typ papiera tak, aby zodpovedali vloženému papieru.

## Vkladanie do ručného podávača

1 Nastavte okrajové vodiace lišty tak, aby zodpovedali šírke vkladaného papiera.

**Poznámka:** Uistite sa, že vodiace lišty priliehajú tesne k papieru, ale nie príliš, aby nedošlo k pokrčeniu papiera.

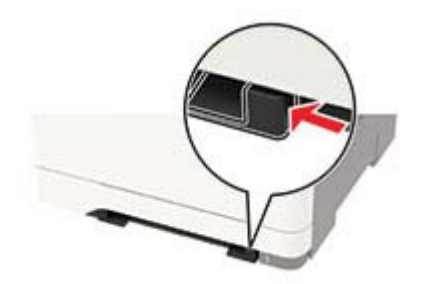

2 Vložte hárok papiera stranou určenou na tlač smerom nadol.

**Poznámka:** Uistite sa, že je vložený papier narovnaný, aby ste predišli šikmej či krivej tlači.

 Pri jednosmernej tlači vložte hlavičkový papier stranou určenou na tlač smerom nadol tak, aby do tlačiarne vstupoval ako prvý horný okraj.

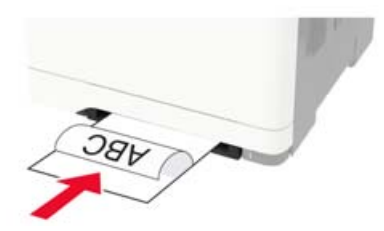

 Pri obojstrannej tlači vložte hlavičkový papier stranou určenou na tlač smerom nahor tak, aby do tlačiarne vstupoval ako posledný horný okraj.

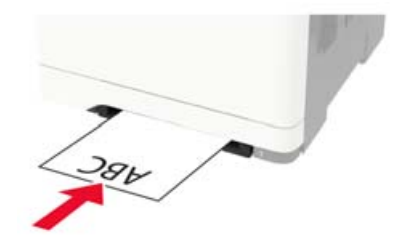

 Obálku vložte zatváracou stranou nahor a k pravej strane vodiacej lišty papiera.

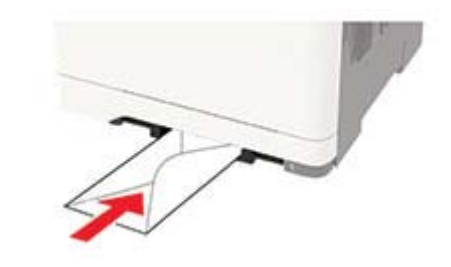

3 Podávajte papier až do vtiahnutia prednej hrany.

Výstraha – Riziko poranenia: Aby ste zabránili zaseknutiu papiera, nevkladajte papier do manuálneho podávača násilím.

### Nastavenie veľkosti a typu papiera

1 Na ovládacom paneli prejdite na:

Nastavenia > Papier > Konfigurácia zásobníka > Veľkosť/typ papiera > vyberte zdroj papiera

V prípade modelov tlačiarní bez dotykovej obrazovky môžete

prechádzať cez nastavenia stlačením tlačidla

2 Nastavte veľkosť a typ papiera.

## Inštalácia softvéru tlačiarne

#### Poznámky:

- Ovládač tlače je súčasťou softvérového inštalačného balíka.
- V prípade počítačov Macintosh s verziou operačného systému macOS 10.7 alebo novším nie je potrebné inštalovať ovládač pre tlač na tlačiareň s certifikáciou AirPrint. Ak si chcete prispôsobiť funkcie tlače, stiahnite si ovládač tlačiarne.
- 1 Získajte kópiu softvérového inštalačného balíka.
  - Z disku CD so softvérom dodanom s tlačiarňou.
  - Z našej webovej stránky alebo u predajcu, od ktorého ste si tlačiareň zakúpili.
- 2 Spustite inštalátor a postupujte podľa pokynov na obrazovke počítača.

## Aktualizácia firmvéru

Niektoré aplikácie vyžadujú na správne fungovanie istú minimálnu úroveň firmvéru zariadenia.

Ďalšie informácie o aktualizácii firmvéru zariadenia získate od obchodného zástupcu.

1 Otvorte webový prehliadač a do poľa adresy zadajte adresu IP tlačiarne.

#### Poznámky:

- Pozrite si adresu IP tlačiarne na domovskej obrazovke tlačiarne. IP Adresa sa zobrazuje ako štyri skupiny čísel, ktoré sú oddelené bodkami, napríklad 123.123.123.123.
- Ak používate server proxy, dočasne ho vypnite, aby sa správne načítala webová stránka.
- 2 Kliknite na položky Nastavenia > Zariadenie > Aktualizovať firmvér.
- 3 Vykonajte niektorý z týchto krokov:
  - Kliknite na položky Skontrolovať aktualizácie > Súhlasím, spustiť aktualizáciu.
  - Nahrajte súbor flash.
    - a Prejdite na súbor flash.
    - b Kliknite na položky Odovzdať > Spustiť.

## Pridávanie tlačiarní do počítača

Skôr než začnete, vykonajte jeden z týchto krokov:

- Pripojte tlačiareň a počítač k rovnakej sieti. Ďalšie informácie o pripájaní tlačiarne k sieti nájdete v časti <u>"Pripojenie tlačiarne k sieti Wi-Fi" na strane 6</u>.
- Pripojte počítač k tlačiarni. Ďalšie informácie nájdete v časti "Pripojenie počítača k tlačiarni" na strane 7.
- Pomocou kábla USB pripojte tlačiareň k počítaču. Ďalšie informácie nájdete v časti "Pripájanie káblov" na strane 1.

Poznámka: Kábel USB sa predáva samostatne.

#### Používatelia systému Windows

1 Pomocou počítača nainštalujte ovládač tlačiarne.

Poznámka: Ďalšie informácie nájdete v časti <u>"Inštalácia</u> softvéru tlačiarne" na strane 5.

2 Otvorte položku Tlačiarne a skenery a potom kliknite na položku Pridať tlačiareň alebo skener.

- 3 V závislosti od pripojenia tlačiarne vykonajte jeden z nasledujúcich krokov:
  - Vyberte tlačiareň zo zoznamu a kliknite na tlačidlo Pridať zariadenie.
  - Kliknite na položku Zobraziť tlačiarne s funkciou Wi-Fi Direct, vyberte tlačiareň a potom kliknite na položku Pridať zariadenie.
  - Kliknite na možnosť Požadovaná tlačiareň nie je v zozname uvedená a potom v okne Pridať tlačiareň vykonajte nasledujúce kroky:
    - a Vyberte možnosť Pridať tlačiareň pomocou adresy TCP/IP alebo názvu hostiteľa a potom kliknite na možnosť **Ďalei**.
    - **b** Do poľa Názov hostiteľa alebo adresa IP zadajte adresu IP tlačiarne a potom kliknite na možnosť Ďalej.

#### Poznámky:

- Pozrite si adresu IP tlačiarne na domovskej obrazovke tlačiarne. IP Adresa sa zobrazuje ako štyri skupiny čísel, ktoré sú oddelené bodkami, napríklad 123.123.123.123.
- Ak používate server proxy, dočasne ho vypnite, aby sa správne načítala webová stránka.
- C Vyberte ovládač tlačiarne a kliknite na tlačidlo Ďalej.
- d Vyberte možnosť Použiť aktuálne nainštalovaný ovládač tlačiarne (odporúča sa) a potom kliknite na možnosť **Ďalej**.
- e Zadajte názov tlačiarne a kliknite na možnosť Ďalej.
- f Vyberte možnosť zdieľania tlačiarne a potom kliknite na možnosť Ďalej.
- a Kliknite na položku Dokončiť.

#### Používatelia systému Macintosh

- 1 V počítači otvorte položku Tlačiarne a skenery.
- 2 Kliknite na ikonu +a potom vyberte tlačiareň.
- 3 V ponuke Použiť vyberte ovládač tlačiarne.

#### Poznámky:

- Ak chcete použiť ovládač tlačiarne Macintosh, vyberte možnosť AirPrint alebo Secure AirPrint.
- Ak si chcete prispôsobiť funkcie tlače, vyberte ovládač výrobcu tlačiarne. Informácie o inštalácii ovládača nájdete v časti "Inštalácia softvéru tlačiarne" na strane 5.

4 Pridať tlačiareň

## Konfigurácia funkcie Wi-Fi Direct

Wi-Fi Direct<sup>®</sup> je technológia typu peer-to-peer, ktorá umožňuje bezdrôtovým zariadeniam priamo sa pripojiť k tlačiarni s aktivovanou sieťou Wi-Fi Direct bez používania prístupového bodu (bezdrôtový smerovač).

1 Na ovládacom paneli preidite na položky:

#### Nastavenia > Sieť/Porty > Funkcia Wi-Fi Direct

V prípade modelov tlačiarní bez dotykovej obrazovky môžete

prechádzať cez nastavenia stlačením tlačidla

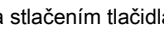

- 2 Nakonfigurujte nastavenia.
  - Povoliť funkciu siete Wi-Fi Direct funkcia umožňuje tlačiarni vysielať v svojej vlastnej sieti Wi-Fi Direct.
  - Názov siete Wi-Fi Direct funkcia priradí názov sieti Wi-Fi Direct.
  - Heslo siete Wi-Fi Direct funkcia priradí heslo na nastavenie zabezpečenia bezdrôtovej komunikácie pri používaní pripojenia typu peer-to-peer.
  - Zobraziť heslo na stránke Nastavenie zobrazí heslo na stránke nastavenia siete.
  - · Automaticky prijať požiadavky stlačením tlačidla- funkcia umožňuje tlačiarni prijímať požiadavky na pripojenie automaticky.

Poznámka: Prijímanie požiadaviek stlačením tlačidla nie je zabezpečené.

#### Poznámky:

- V predvolenom nastavení sa na displeji tlačiarne nezobrazuje heslo siete Wi-Fi Direct. Ak chcete zobraziť heslo, aktivujte ikonu náhľadu hesla. Na ovládacom paneli prejdite na položky Nastavenia > Zabezpečenie > Rôzne > Povoliť odhalenie hesla/kódu PIN.
- · Ak chcete zistiť heslo siete Wi-Fi Direct bez jeho zobrazenia na displeji tlačiarne, na ovládacom paneli prejdite na položky Nastavenia > Správy > Sieť > Stránka nastavenia siete

## Pripojenie mobilného zariadenia k tlačiarni

Pred pripojením mobilného zariadenia sa uistite, že je nakonfigurovaná funkcia Wi-Fi Direct. Ďalšie informácie nájdete v časti "Konfigurácia funkcie Wi-Fi Direct" na strane 6.

#### Pripojte sa pomocou funkcie Wi-Fi Direct

- 1 Z mobilného zariadenia prejdite do ponuky nastavení.
- 2 Povoľte sieť Wi-Fi a potom ťuknite na funkciu Wi-Fi Direct.
- 3 Vyberte názov tlačiarne v sieti Wi-Fi Direct.
- 4 Potvrďte pripojenie na ovládacom paneli tlačiarne.

#### Pripoienie pomocou siete Wi-Fi

- 1 Z mobilného zariadenia prejdite do ponuky nastavení.
- 2 Ťuknite na položku Wi-Fi a potom vyberte názov tlačiarne v sieti Wi-Fi Direct

Poznámka: Pred názov siete Wi-Fi Direct sa pridá reťazec DIRECT-xy (kde x a y sú dva náhodné znaky).

3 Zadajte heslo siete Wi-Fi Direct.

## Pripojenie tlačiarne k sieti Wi-Fi

Pred začatím skontrolujte nasledujúce:

- Aktívny adaptér je nastavený na možnosť Automaticky. Na ovládacom paneli prejdite na položky Nastavenia > > Sieť/porty > Prehľad siete > Aktívny adaptér.
- V prípade modelov tlačiarní bez dotvkovej obrazovky môžete

prechádzať cez nastavenia stlačením tlačidla

Ethernetový kábel nie je pripojený k tlačiarni.

#### Používanie sprievodcu bezdrôtovej funkcie v tlačiarni

#### Poznámky:

- Tieto pokyny sa vzťahujú len na niektoré modely tlačiarní.
- Pred použitím sprievodcu skontroluite, či je firmvér tlačiarne aktualizovaný. Ďalšie informácie nájdete v časti "Aktualizácia firmvéru" na strane 5.
- 1 Na domovskej stránke sa dotknite položky 🛜 > Nastaviť teraz
- 2 Vyberte sieť Wi-Fi a potom zadajte heslo siete.
- 3 Dotknite sa položky Hotovo.

#### Používanie ponuky Nastavenia v tlačiarni

Na ovládacom paneli prejdite na položky:

#### Nastavenia > Sieť/porty > Bezdrôtové > Nastavenie na paneli tlačiarne

V prípade modelov tlačiarní bez dotykovej obrazovky môžete

prechádzať cez nastavenia stlačením tlačidla

2 Vyberte sieť Wi-Fi a potom zadajte heslo siete.

**Poznámka:** V prípade modelov tlačiarní, ktoré podporujú pripojenie k sieti Wi-Fi, sa počas úvodného nastavenia zobrazí výzva na nastavenie siete Wi-Fi.

## Pripojenie počítača k tlačiarni

Pred pripojením počítača vykonajte nasledujúce kroky:

 Zapnúť Wi-Fi Direct v tlačiarni. Na ovládacom paneli prejdite na položky:

## Nastavenia > Sieť/porty > Wi-Fi Direct > Povoliť sieť Wi-Fi Direct > Zapnúť

 Poznačte si názov siete Wi-Fi Direct. Na ovládacom paneli prejdite na položky:

Nastavenia > Sieť/porty > Wi-Fi Direct > Názov siete Wi-Fi Direct

 Poznačte si heslo siete Wi-Fi Direct. Na ovládacom paneli prejdite na položky:

Nastavenia > Siet/porty > Wi-Fi Direct > Heslo siete Wi-Fi Direct

**Poznámka:** Môžete tiež nakonfigurovať názov a heslo siete Wi-Fi Direct.

V prípade modelov tlačiarní bez dotykovej obrazovky môžete

prechádzať cez nastavenia stlačením tlačidla

#### Používatelia systému Windows

- 1 Otvorte položku **Tlačiarne a skenery** a potom kliknite na položku **Pridať tlačiareň alebo skener**.
- 2 Kliknite na položku Zobraziť tlačiarne Wi-Fi Direct a potom vyberte názov tlačiarne Wi-Fi Direct.
- **3** Z displeja tlačiarne si poznačte osemciferný kód PIN tlačiarne.
- 4 Zadajte kód PIN v počítači.

**Poznámka:** Ak ešte nie je nainštalovaný ovládač tlačiarne, systém Windows prevezme príslušný ovládač.

#### Používatelia systému Macintosh

1 Kliknite na ikonu bezdrôtového pripojenia a potom vyberte názov siete Wi-Fi Direct tlačiarne.

**Poznámka:** Pred názov siete Wi-Fi Direct sa pridá reťazec DIRECT-xy (kde x a y sú dva náhodné znaky).

2 Zadajte heslo Wi-Fi Direct.

**Poznámka:** Po odpojení od pripojenia Wi-Fi Direct prepnite počítač späť na predchádzajúcu sieť.

## Odstránenie zaseknutého papiera

## Predchádzanie zaseknutiu papiera

#### Papier vložte správne

• Uistite sa, že papier je v zásobníku vyrovnaný.

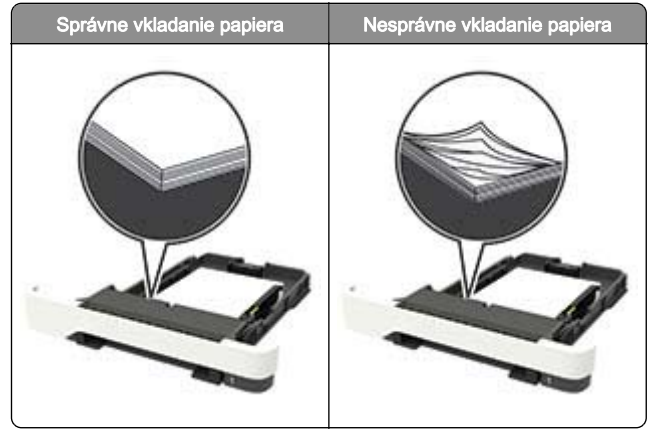

- Zásobníky nevyberajte ani nenapĺňajte, keď tlačiareň pracuje.
- Nevkladajte priveľa papiera. Uistite sa, že výška stohu nepresahuje označenie maximálnej kapacity papiera.

• Papier do zásobníka nezasúvajte. Papier vkladajte tak, ako je zobrazené na ilustrácii.

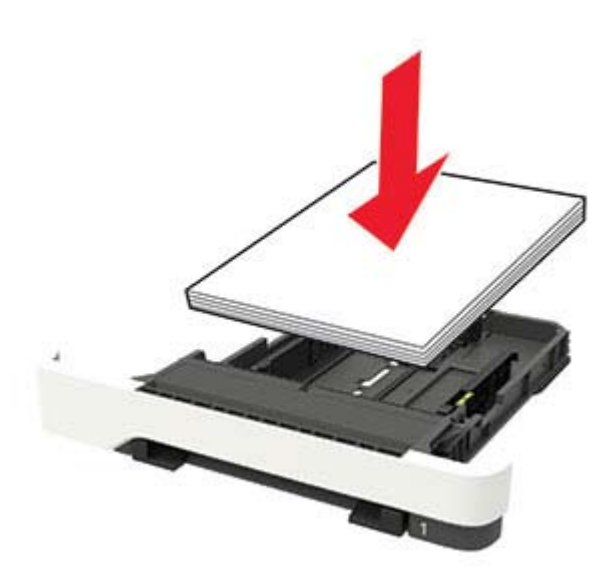

- Uistite sa, že vodiace lišty papiera sú v správnej polohe a netlačia silno na papier alebo obálky.
- Po vložení papiera zásobník dobre zasuňte do tlačiarne.

#### Používajte odporúčaný papier

- Používajte iba odporúčaný papier alebo špeciálne médiá.
- Nevkladajte zvlnený, pokrčený, vlhký, ohnutý ani stočený papier.
- Pred vložením papiera ohnite, rozdeľte a zarovnajte jeho okraje.

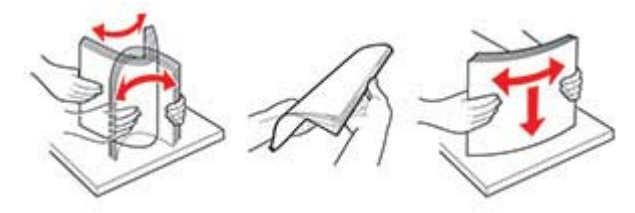

- Nepoužívajte papier, ktorý bol ručne odstrihnutý alebo orezaný.
- V jednom zásobníku nemiešajte papier rôznych veľkostí, hmotností a typov.

- Uistite sa, že veľkosť a typ papiera sú v počítači alebo na ovládacom paneli tlačiarne správne nastavené.
- Papier skladujte podľa odporúčaní výrobcu.

### Identifikácia miest zaseknutia

#### Poznámky:

- Keď je Asistent zaseknutia nastavený na možnosť Zapnuté, po odstránení zaseknutej strany z tlačiarne vyjdú prázdne alebo čiastočne vytlačené strany. Skontrolujte, či sú vo výstupe tlačiarne prázdne strany.
- Keď je funkcia Obnova po zaseknutí nastavená na možnosť Zapnuté alebo Automaticky, tlačiareň znova vytlačí zaseknuté strany.

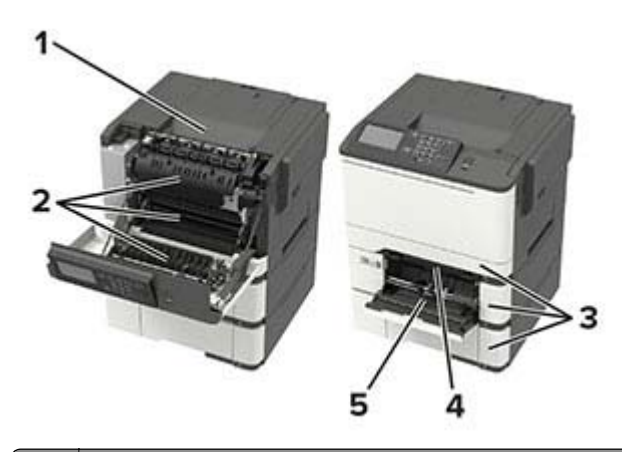

| ( | Miesto zaseknutia                                            |  |
|---|--------------------------------------------------------------|--|
| 1 | Štandardná priehradka                                        |  |
| 2 | Dvierka A                                                    |  |
| 3 | Zásobníky                                                    |  |
| 4 | Ručný podávač                                                |  |
| 5 | Viacúčelový podávač                                          |  |
|   | Poznámka: K dispozícii len pri niektorých modeloch tlačiarní |  |

## Zaseknutie papiera v zásobníkoch

1 Vyberte zásobník.

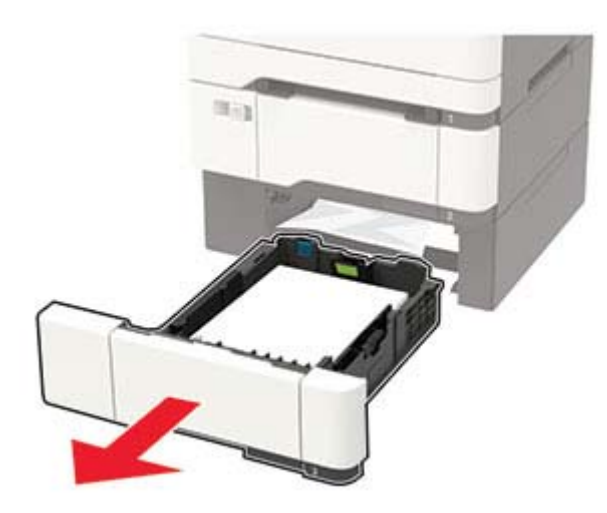

2 Vyberte zaseknutý papier.

Poznámka: Uistite sa, že ste vybrali všetok papier.

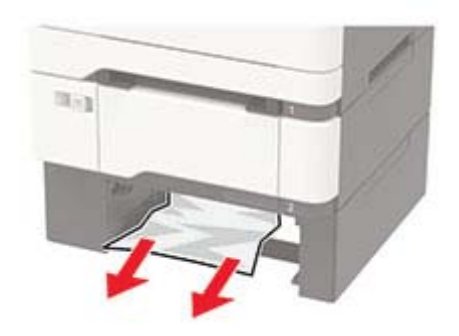

3 Vložte zásobník.

## Zaseknutie papiera v dvierkach A

Zaseknutie papiera pod fixačnou jednotkou

**1** Otvorte dvierka A.

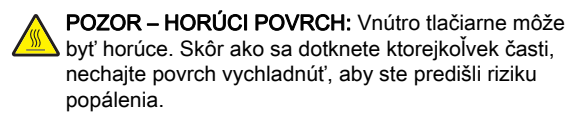

Výstraha – Riziko poranenia: Aby sa zabránilo poškodeniu v dôsledku elektrostatického výboja, pred prístupom do vnútorných priestorov tlačiarne alebo ich dotykom sa dotknite akéhokoľvek odhaleného kovového rámu tlačiarne.

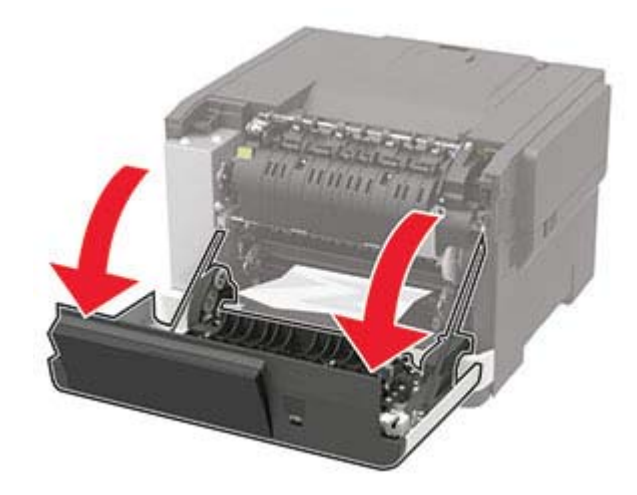

**2** Vyberte zaseknutý papier.

Poznámka: Uistite sa, že ste vybrali všetok papier.

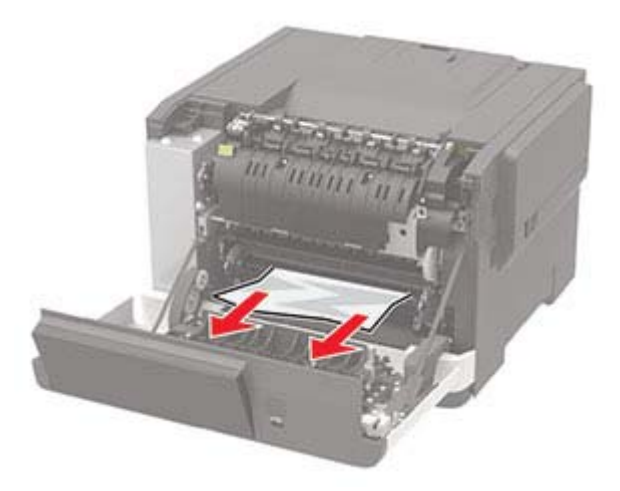

**3** Zatvorte dvierka A.

#### Zaseknutie papiera vo fixačnej jednotke

**1** Otvorte dvierka A.

POZOR – HORÚCI POVRCH: Vnútro tlačiarne môže byť horúce. Skôr ako sa dotknete ktorejkoľvek časti, nechajte povrch vychladnúť, aby ste predišli riziku popálenia.

Výstraha - Riziko poranenia: Aby sa zabránilo poškodeniu v dôsledku elektrostatického výboja, pred prístupom do vnútorných priestorov tlačiarne alebo ich dotykom sa dotknite akéhokoľvek odhaleného kovového rámu tlačiarne.

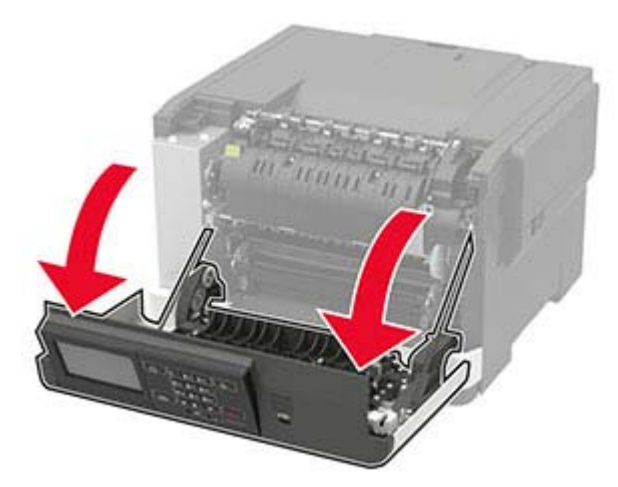

2 Otvorte prístupové dvierka fixačnej jednotky a vyberte zaseknutý papier.

Poznámka: Uistite sa, že ste vybrali všetok papier.

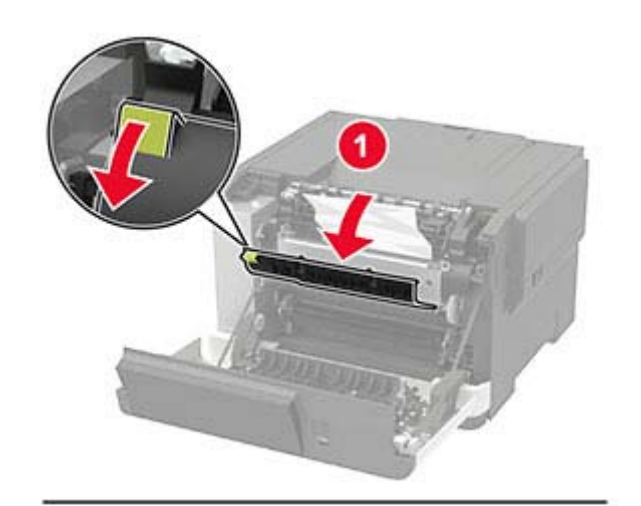

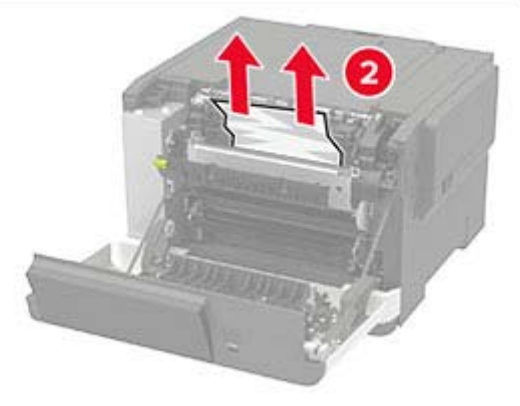

3 Zatvorte dvierka A.

Zaseknutý papier v jednotke obojstrannej tlače

**1** Otvorte dvierka A.

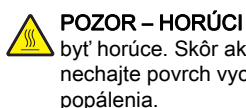

POZOR – HORÚCI POVRCH: Vnútro tlačiarne môže byť horúce. Skôr ako sa dotknete ktorejkoľvek časti, nechajte povrch vychladnúť, aby ste predišli riziku

Výstraha – Riziko poranenia: Aby sa zabránilo poškodeniu v dôsledku elektrostatického výboja, pred prístupom do vnútorných priestorov tlačiarne alebo ich dotykom sa dotknite akéhokoľvek odhaleného kovového rámu tlačiarne.

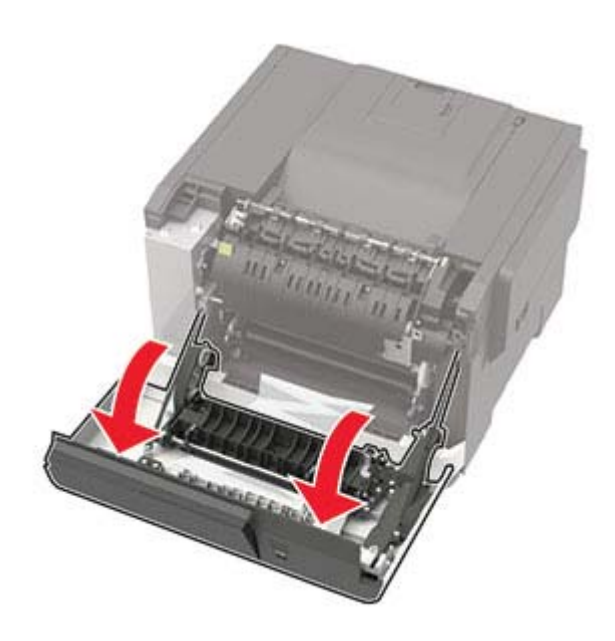

2 Vyberte zaseknutý papier.

Poznámka: Uistite sa, že ste vybrali všetok papier.

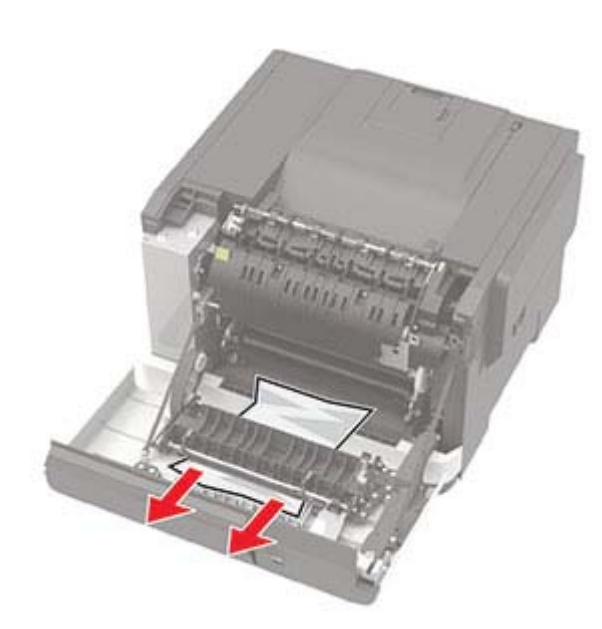

3 Zatvorte dvierka A.

# Zaseknutie papiera v štandardnej priehradke

Vyberte zaseknutý papier.

Výstraha – Riziko poranenia: Aby sa zabránilo poškodeniu v dôsledku elektrostatického výboja, pred prístupom do vnútorných priestorov tlačiarne alebo ich dotykom sa dotknite akéhokoľvek odhaleného kovového rámu tlačiarne.

Poznámka: Uistite sa, že ste vybrali všetok papier.

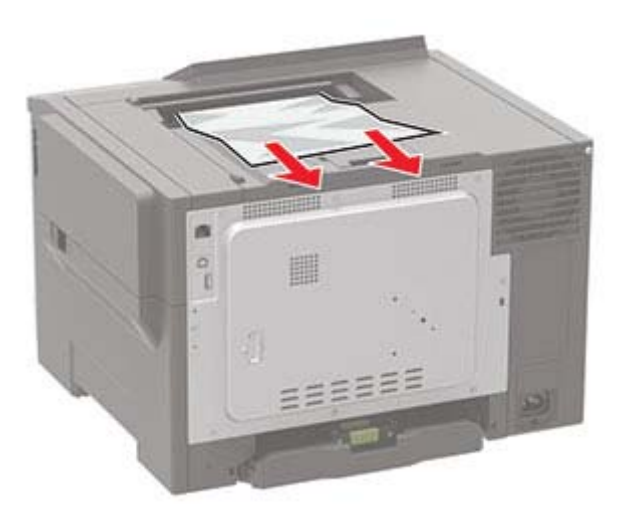

# Zaseknutie papiera vo viacúčelovom podávači

**Poznámka:** Viacúčelový podávač je k dispozícii len v niektorých modeloch tlačiarní.

**1** Vyberte papier z viacúčelového podávača.

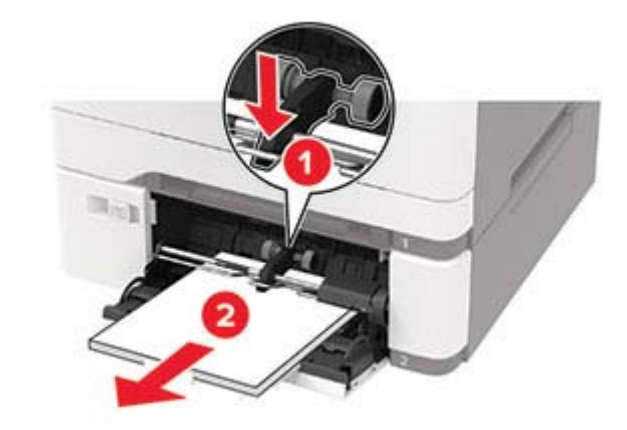

2 Vyberte zaseknutý papier.

Poznámka: Uistite sa, že ste vybrali všetok papier.

**3** Pred vložením papiera ohnite, rozdeľte a zarovnajte jeho okraje.

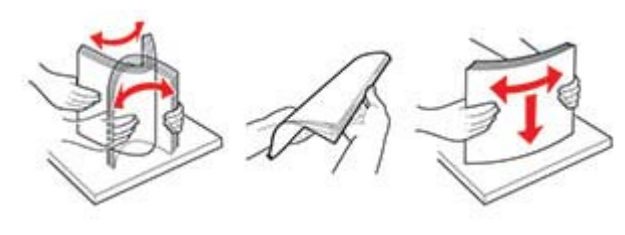

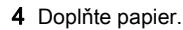

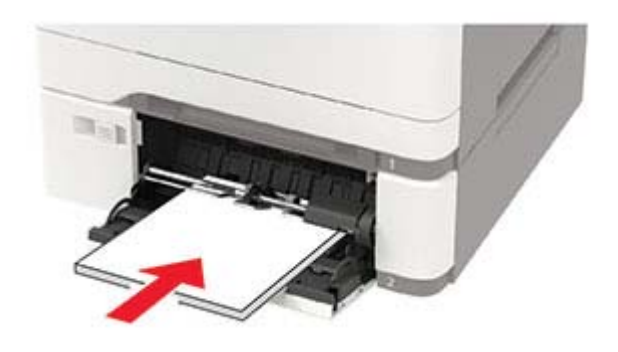

## Zaseknutie papiera v ručnom podávači

1 Vyberte zásobník.

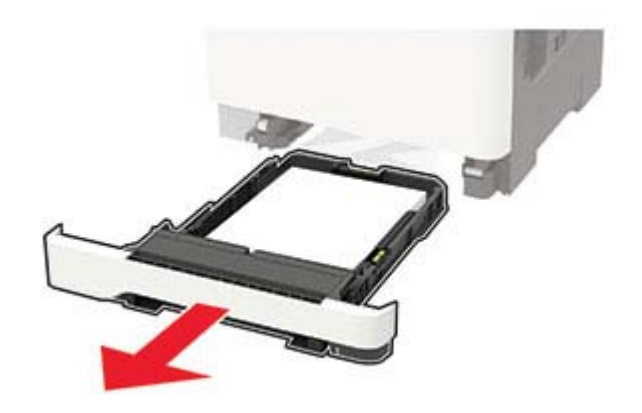

2 Vyberte zaseknutý papier.

Poznámka: Uistite sa, že ste vybrali všetok papier.

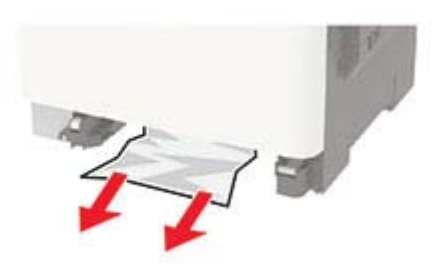

3 Vložte zásobník.